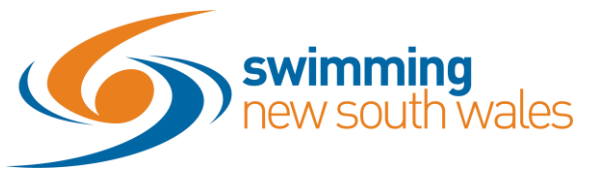

## How to make membership products un/available for purchase

To make membership products Inactive & unavailable for purchase, refer to the following steps.

Log into Swim Central and navigate to *Entity Management*, enter in your four-digit pin.

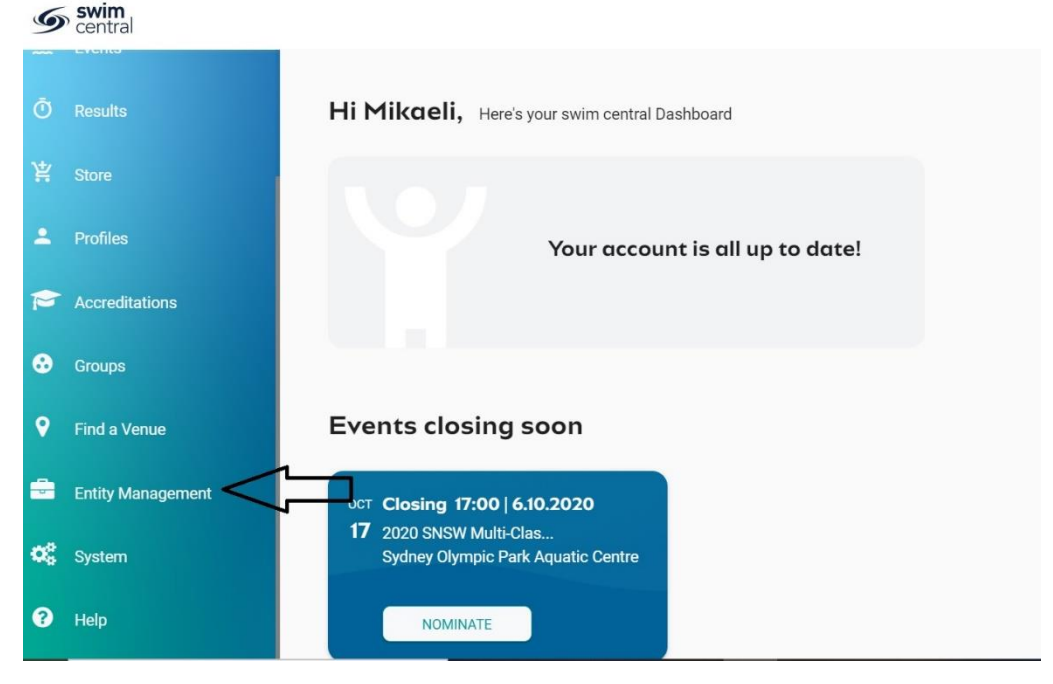

## Access your entity home

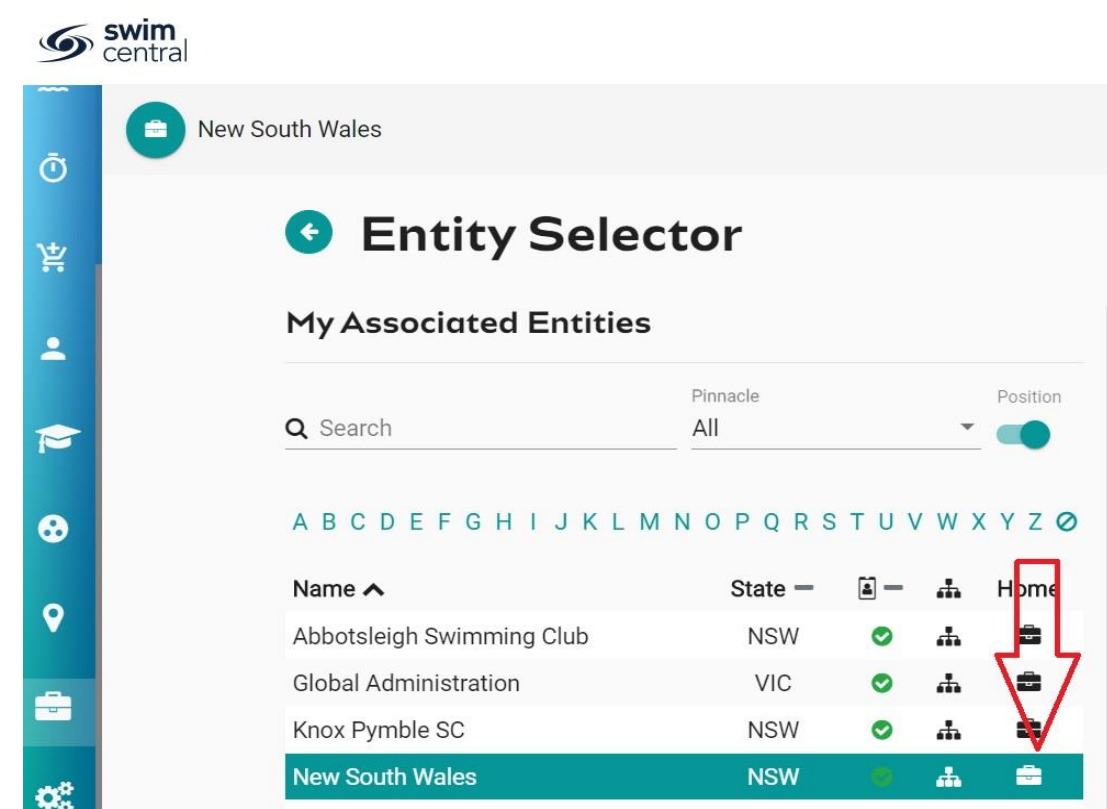

Click on the Products icon

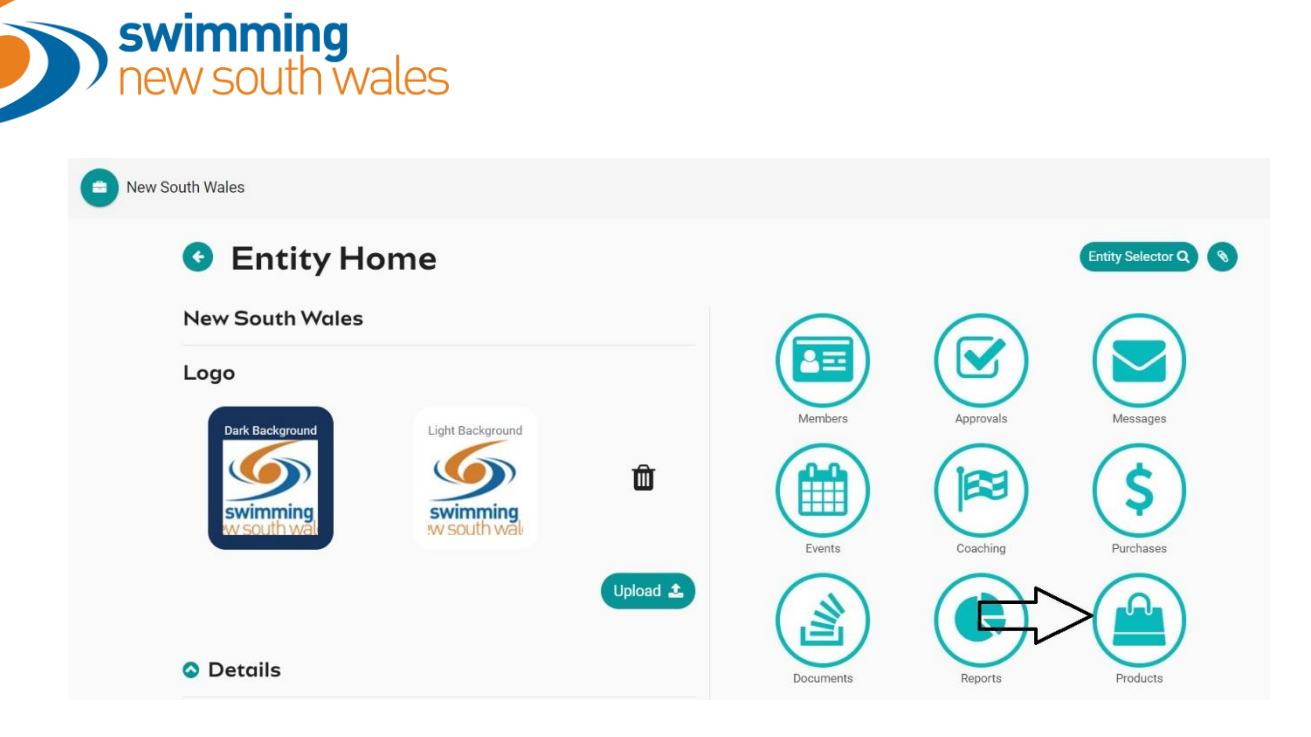

A list of your clubs' products will appear on the left-hand side of the screen. Select the relevant product and click *product home*.

\*\*Note: a green tick next to the products price, indicates it is available for purchase.

| OPRODUCT Selection                  | tor        |               | Entity                         |                    |           |
|-------------------------------------|------------|---------------|--------------------------------|--------------------|-----------|
| Select Product                      | Produc     | ts Report 🜌   | Non-Swimmer 202                | 0-2021             | \$22.84 * |
|                                     | Product +  | Affiliation + | Product Home 🐂                 |                    |           |
| S                                   | tatus Type |               | Product Type                   | Replacement Proc   | luct      |
| Q Search A                          | All - All  | •             | Membership                     | Non-Swimmer        |           |
| A B C D E F G H I J K L M N         | OPQRSTUV   | wxyz⊘         | Config<br>Hard Start Date      | Hard Expiry Date 8 | k Time    |
| Name 🔨                              | Sale St    | now Home      | 8.7.2020                       | 30.9.2021 11:      | 59 PM     |
| Life Member Season 2019/2020        | \$0.00     | F             | Refunds Allowed 🟮              |                    |           |
| Life Member Season 2019/2020 Correc | t \$0.00   | Ē             | *                              |                    |           |
| New South Wales Affiliation         | \$222.29   | × 18          | Component Only 🚯               |                    |           |
| New South Wales Affiliation         | \$222.29   | × 1           | ~                              |                    |           |
| Non-Swimmer                         | \$21.32    | F             | Shows as Card                  |                    |           |
| Non-Swimmer                         | \$22.84    | F             | ×                              |                    |           |
| Non-Swimmer 2020-2021               | \$22.84    | e 🐂           | Hide From Requirement Lists () |                    |           |

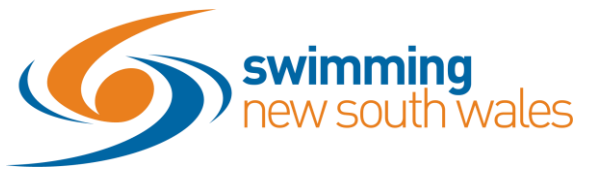

| Click <i>availab</i> | oility                |                          |                |
|----------------------|-----------------------|--------------------------|----------------|
| New S                | South Wales           |                          |                |
|                      | O Product             | Home                     |                |
|                      | Non-Swimmer 20        | )20-2021                 | \$22.84 *      |
|                      | Published products ma | ay no longer be altered. |                |
| $ \neg $             | Availability 💆        | Clone 街                  | Replacement +) |
|                      | Product Type          | Replacement Produ        | uct            |
|                      | Membership            | Non-Swimmer              |                |
|                      | Config                |                          |                |
|                      | Hard Start Date       | Hard Expiry Date &       | Time           |
|                      | 8.7.2020              | 30.9.2021 11:5           | 9 PM           |
|                      | Refunds Allowed 🚯     |                          |                |
|                      | ~                     |                          |                |
|                      | Component Only 🚯      |                          |                |
|                      | ~                     |                          |                |

To switch availability off, toggle *off* show in catalogue.

| Non-Swimmer 2020-20            | 21 Availability |                    |        |
|--------------------------------|-----------------|--------------------|--------|
| Availability Start<br>8/9/2020 | Availabi        | ity Finish<br>2021 | Ē      |
| Published Date                 |                 |                    |        |
| 2/9/2020                       |                 | Show in Catalogue  |        |
|                                | 1 î             |                    |        |
| ¥ Cancel                       | _               |                    | Save 🖺 |
| ck <b>Save</b>                 |                 |                    |        |